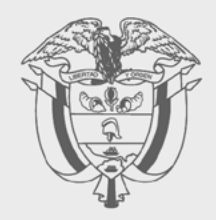

# PASO A PASO

ACTUALIZACIÓN DE INFORMACIÓN REGISTRO ÚNICO DE BENEFICIARIOS FINALES (RUB), A TRAVÉS DE CARGA MASIVA

# 

Mediante el servicio de "presentación de información por envío de archivos" se realiza el cargue de la información de los beneficiarios (Formato 2688 "Carga Beneficiarios Finales"), el cual tendrá como resultado el Formato 100006.

 Ingrese a la página de la DIAN: https://www.dian.gov.co y en la parte izquierda "Sitio web institucional" haga clic en "Dirección de Impuestos y Aduanas Nacionales. Portal Institucional".

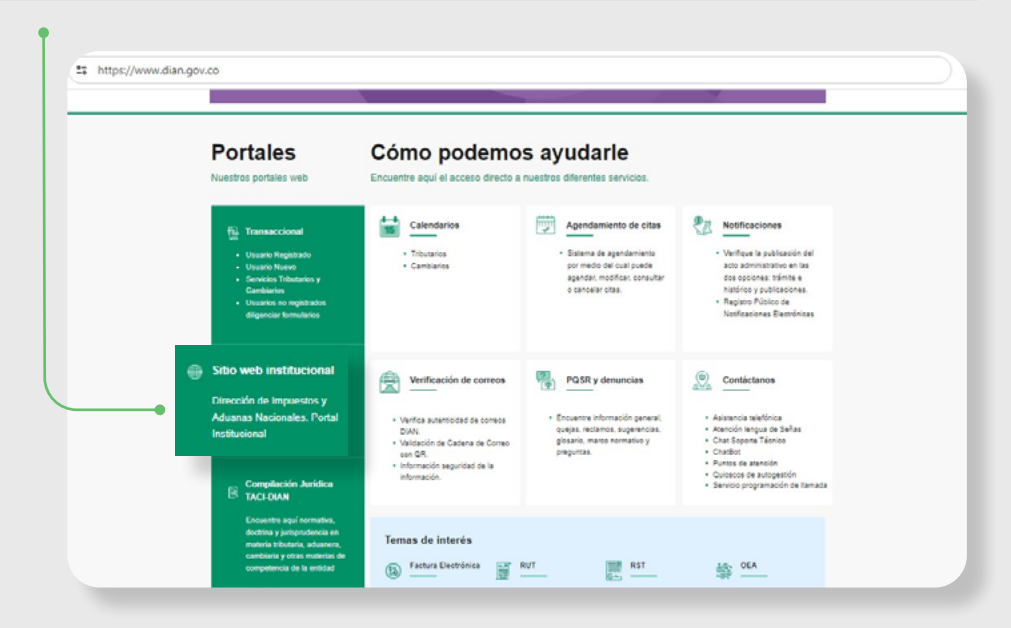

# 2. De clic en la opción "Transaccional".

| dian.gov.co/Transaccional/                                                                                                    | Paginas/Transaccional.aspx                  |                                                                        |                                                  | <b>■</b> Q ☆      |
|----------------------------------------------------------------------------------------------------|---------------------------------------------|------------------------------------------------------------------------|--------------------------------------------------|-------------------|
|                                                                                                    | <b>@</b>                                    |                                                                        |                                                  |                   |
|                                                                                                    | Servicios Aduaneros                         | Usuarios no registrados a diligenciar formulario                       | os Facturando Electrónicamente                   |                   |
|                                                                                                    | 1                                           |                                                                        |                                                  |                   |
|                                                                                                    | Remates Virtuales                           | Habilitación                                                           | SI INTEGRA                                       |                   |
|                                                                                                    |                                             |                                                                        |                                                  |                   |
|                                                                                                    |                                             | OTROS SERVICIOS                                                        |                                                  |                   |
|                                                                                                    | 0.                                          | • 6                                                                    | RUT                                              |                   |
|                                                                                                    | Autoasistencia                              | Otros Servicios I                                                      | nformáticos RUT                                  |                   |
|                                                                                                    | Prevail                                     | Idadores                                                               |                                                  |                   |
| •. Haga clic er<br>y en la                                                                                                    | n "Registro Úi<br>opción que s<br>podrá des | nico de Benef<br>se muestra "In<br>scargar el prev                     | iciarios Finales<br>Iformación RUE<br>validador. | – RUB"<br>8" allí |
| i. Haga clic er<br>y en la                                                                                                    | n "Registro Úi<br>opción que s<br>podrá des | nico de Benef<br>se muestra "In<br>scargar el prev<br>• PREVALIDADORES | iciarios Finales<br>formación RUE<br>validador.  | – RUB"<br>3" allí |
| A. Haga clic er<br>y en la                                                                                                    | n "Registro Úi<br>opción que s<br>podrá des | nico de Benef<br>se muestra "In<br>scargar el prev<br>• PREVALIDADORES | iciarios Finales<br>Iformación RUE<br>validador. | – RUB"<br>3" allí |
| <ul> <li>Haga clic er<br/>y en la</li> <li>Impuestos</li> <li>Aduanas</li> </ul>                                                                                                    | n "Registro Úi<br>opción que s<br>podrá des | nico de Benef<br>se muestra "In<br>scargar el prev<br>• PREVALIDADORES | iciarios Finales<br>Iformación RUE<br>validador. | – RUB"<br>3" allí |
| <ul> <li>Haga clic er<br/>y en la</li> <li>Impuestos</li> <li>Aduanas</li> <li>Cambios</li> </ul>                                                                                                    | n "Registro Úi<br>opción que s<br>podrá des | nico de Benef<br>se muestra "In<br>scargar el prev<br>• PREVALIDADORES | iciarios Finales<br>Iformación RUE<br>validador. | – RUB"<br>3" allí |
| <ul> <li>Haga clic er<br/>y en la</li> <li>Impuestos</li> <li>Aduanas</li> <li>Cambios</li> <li>Min Cultura</li> </ul>                                                                                                  | n "Registro Úi<br>opción que s<br>podrá des | nico de Benef<br>se muestra "In<br>scargar el prev<br>• PREVALIDADORES | iciarios Finales<br>Iformación RUE<br>validador. | – RUB"<br>3" allí |
| Haga clic er<br>y en la<br>Impuestos<br>Aduanas<br>Cambios<br>Min Cultura<br>Régimen Tributario Especia                                                                                                    | a "Registro Úi<br>opción que s<br>podrá des | nico de Benef<br>se muestra "In<br>scargar el prev<br>• PREVALIDADORES | iciarios Finales<br>Iformación RUE<br>validador. | – RUB"<br>3" allí |
| Haga clic er<br>y en la<br>Impuestos<br>Aduanas<br>Cambios<br>Min Cultura<br>Régimen Tributario Especia<br>Registro Único de Beneficia                                                                                  | afios Finales - RUB                         | nico de Benef<br>se muestra "In<br>scargar el prev<br>• PREVALIDADORES | iciarios Finales<br>Iformación RUE<br>validador. | – RUB"<br>3" allí |
| <ul> <li>Haga clic er<br/>y en la</li> <li>mpuestos</li> <li>Aduanas</li> <li>Cambios</li> <li>Min Cultura</li> <li>Régimen Tributario Especia</li> <li>Registro Único de Beneficia</li> <li>Información RUB</li> </ul> | al<br>arios Finales - RUB                   | nico de Benef<br>se muestra "In<br>scargar el prev<br>• PREVALIDADORES | iciarios Finales<br>formación RUE<br>validador.  | - RUB"<br>B" allí |

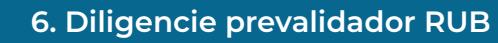

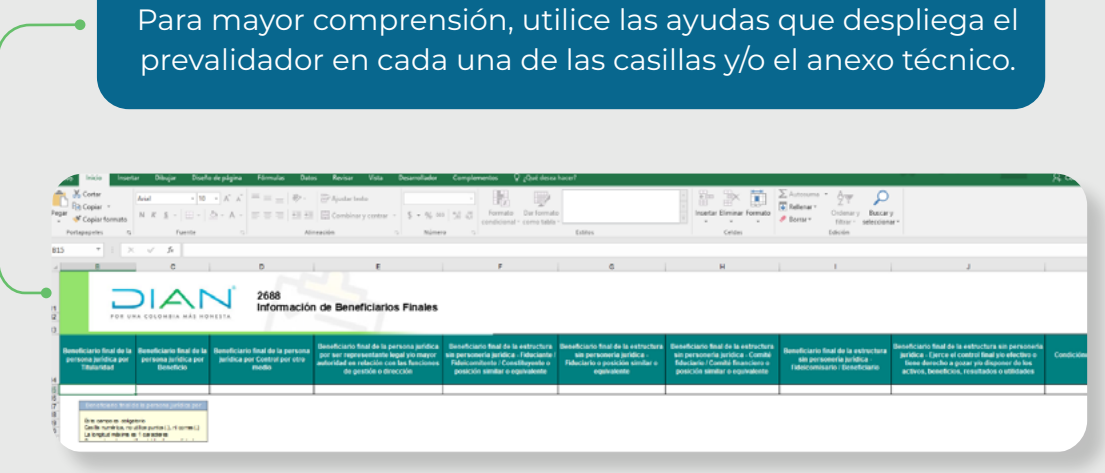

**7. Agregue registros** Puede incluir máximo hasta 5.000 registros (número de beneficiarios) por cada archivo.

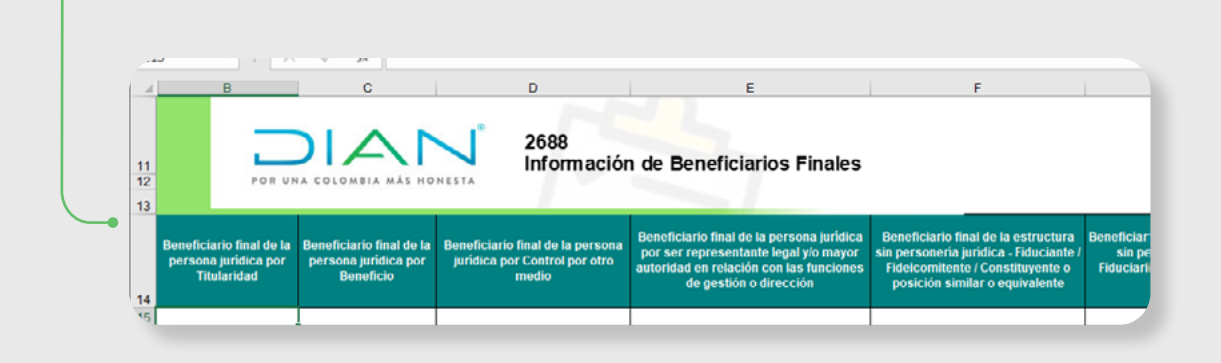

### Paso a paso

Actualización de información Registro Único de Beneficiarios finales (RUB), a través de carga masiva

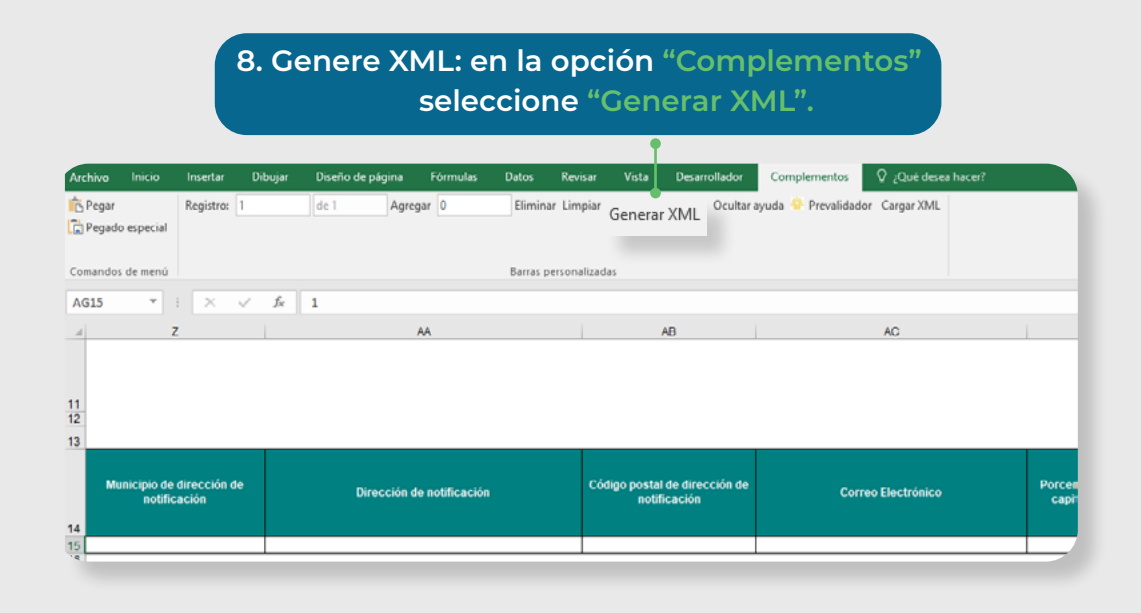

### **9. En "Datos del encabezado" suministre la información solicitada** Tenga en cuenta que se deben diligenciar los siguientes campos:

- Año de envío: Año actual
- Concepto: 1.
- Número de envío: corresponde al número de consecutivo generado por el sistema al momento de colocar el archivo (Ver pasos 13 al 16).
- Fecha de envío: Fecha actual.
- Fecha inicial: 01/01 del año actual.
- Fecha final: 31/12 del año actual.

| Datos               | del encabezado          |  |  |
|---------------------|-------------------------|--|--|
| Año de envío        | 2022                    |  |  |
| Concepto            | 1                       |  |  |
| Código del formato  | 2688                    |  |  |
| Versión del formato | 1                       |  |  |
| Número de envío     | 1                       |  |  |
| Fecha de envío      | 2022-01-20T16:08:01     |  |  |
| Fecha Inicial       | 2022-01-01              |  |  |
| Fecha Final         | 2022-12-31              |  |  |
| [                   | Regresar ( Generar XML) |  |  |

|   | Archivos                                                                                                    |        |                       |
|---|----------------------------------------------------------------------------------------------------|--------|-----------------------|
| # | Nombre archive                                                                                                    | )      | Cantidad de registros |
| 1 | Dmuisca_0102688012022000000                                                                                                    | 01.xml | 1                     |
|   |                                                                                                    |        |                       |
|   |                                                                                                    |        |                       |
|   |                                                                                                    |        |                       |
|   | Fecha final<br>Ingrese la fecha final del<br>periodo reportado en la<br>información a presentar. No<br>debe ser menor a la fecha<br>inicial diligenciada. Debe |        |                       |
|   | AAAA-MM-DD.                                                                                                    |        |                       |
|   |                                                                                                    |        |                       |
|   |                                                                                                    |        |                       |

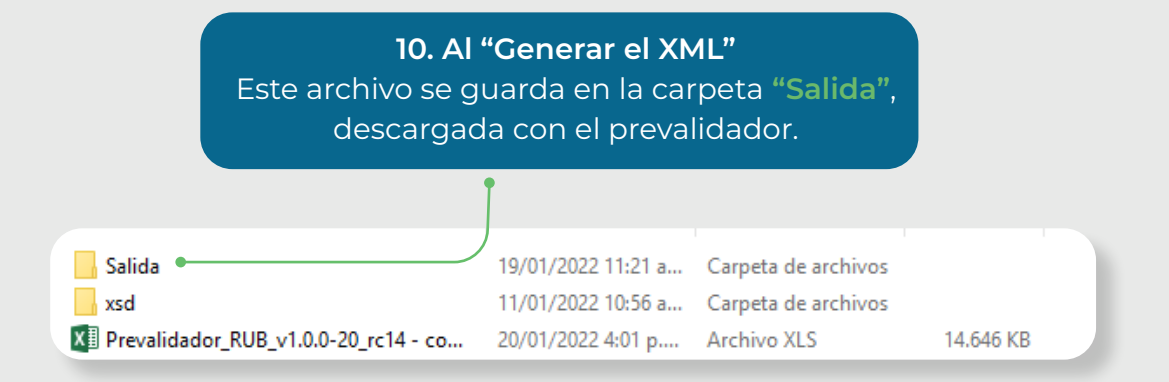

### Tenga en cuenta que ahora deberá presentar la información por envío de archivos.

11. Ingrese a los servicios en línea de la DIAN como "Usuario registrado" Link: https://muisca.dian.gov.co/WebArquitectura/DefLoginMb.faces

Para ingresar como persona jurídica, de clic así :

| A nombre propio             | A nombre de un tercero<br>Gestione trámites, servicios y consultas a nombre de una person<br>natural o jurídica.<br>NIT del tercero (sin digito de verificación) |
|-----------------------------|----------------------------------------------------------------------------------------------------|
| EB                          | Escriba solo números                                                                                                    |
| A nombre de un<br>tercero   | Ingrese sus datos:<br>Tipo de documento                                                                                                    |
|                             | Seleccione tipo de documento                                                                                                    |
| <i>#</i> #                  | Número de documento (sin puntos, ni comes)                                                                                                    |
| Servidor DIAN               | Escriba el número de documento                                                                                                    |
|                             | Contraseña                                                                                                    |
| <b>B</b>                    | Escriba la contraseña 🛛 💿                                                                                                    |
| Autorizaciones /<br>Poderes | Acepto el tratamiento de los datos personales                                                                                                    |
|                             | Ingresar ¿Olvidó su contraseña                                                                                                    |
| m                           |                                                                                                    |

Para ingresar como estructura sin personería jurídica, de clic así:

| And | ombre propio             | Organización no obligada a RUT<br>Interactúe con los servicios dispuestos para este tipo de<br>organización. |
|-----|--------------------------|----------------------------------------------------------------------------------------------------|
|     |                          | Escriba solo números                                                                                         |
| An  | ombre de un<br>tercero   | Ingrese sus datos:<br>Tipo de documento                                                                      |
|     |                          | Seleccione tipo de documento 🗸                                                                               |
|     | ###                      | Número de documento (sin puntos, ni comas)                                                                   |
| Se  | rvidor DIAN              | Escriba el número de documento                                                                               |
|     |                          | Contraseña                                                                                                   |
|     | es l                     | Escriba la contraseña 💿                                                                                      |
| Aut | orizaciones /<br>Poderes | Acepto el tratamiento de los datos personales                                                                |
|     |                          | Ingresar UNvidó su contraseña?                                                                               |

# 12. Ingrese al menú: "Presentación de información por Envío de Archivos".

|         | DIANNET                           |        |
|---------|-----------------------------------|--------|
|         | Diligenciar / Presentar           |        |
|         | Factura Electrónica               |        |
| ۰       | Formalizar Declaración Ingreso Sa | N<br>Č |
|         | Garantías                         | Ē      |
|         | Generación de Clave Técnica       | Σ      |
| ۰       | Información Extranjera            |        |
| ٠       | Numeración de Facturación         |        |
|         | Obligación Financiera Contribuyen |        |
| <br>• • | Presentación de Información por E |        |
| ۰       | Procedimiento de Devolución/Com   |        |
|         | Recibos de pago                   |        |
|         |                                   |        |

### 13. Seleccione la opción **"Colocar archivos** en su Bandeja de Entrada".

|   | Preser                                       | tación de Información por Envío de Archivos                                                      |
|---|----------------------------------------------|--------------------------------------------------------------------------------------------------|
|   | Cancelación Solicitud                        | Permite cancelar solicitudes iniciales ya presentadas.                                           |
| • | Colocar Archivos en su<br>Bandeja de Entrada | Permite colocar y remover archivos de su bandeja de entrada.                                     |
|   | Consultar Envíos de<br>Solicitudes           | Página para que usted consulte solicitudes anteriores.                                           |
|   | Diligenciar Solicitud Envío<br>de Archivos   | Crear la solicitud para el envio de uno o varios archivos.                                       |
|   | Formalizar Solicitud de<br>Envío de Archivos | Permite realizar la formalización de una solictud de envío de archivos.                          |
|   | Reemplazar Parcialmente<br>Envío de Archivos | Permite modificar parcialmente una solicitud anterior por otra solicitud de<br>envío de archivo. |
|   | Reemplazar Solicitud de<br>Envío de Archivos | Permite modificar una solicitud anterior por otra solicitud de envío de<br>archivo.              |
|   | Reportar Información NIIF                    | Permite cargar información para el plan piloto NIIF                                              |

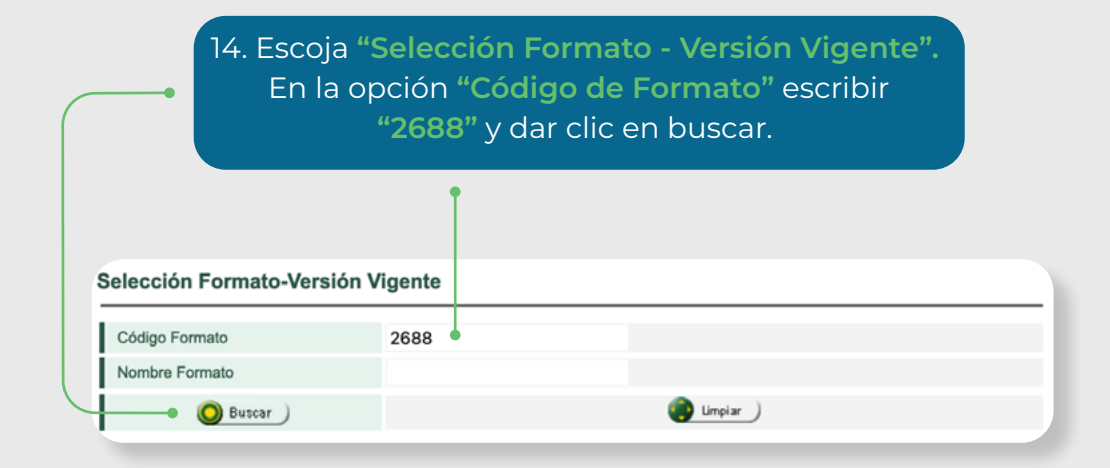

15. Seleccione el formato **"2688"** y dar clic en **"continuar** ".

| Selección Formato-Versión Vigente |                        |         |                             |  |  |  |
|-----------------------------------|------------------------|---------|-----------------------------|--|--|--|
| Código Form                       | ato                    | 2688    |                             |  |  |  |
| Nombre Form                       | nato                   |         |                             |  |  |  |
| (                                 | 🔵 Buscar 🌖             |         | impiar )                    |  |  |  |
|                                   |                        |         |                             |  |  |  |
|                                   | ld                     | Version | Nombre Formato              |  |  |  |
| • •                               | 2688                   | 1       | Carga Beneficiarios Finales |  |  |  |
| Ĺ                                 | Anterior 1 1 Siguiente |         |                             |  |  |  |

 16. Ingrese a la opción "Colocar Archivos en su Bandeja de Entrada". En la opción "Seleccionar Archivo" ubique el archivo
 XML que se encuentra en la carpeta "Salida" del prevalidador. En este paso podrás identificar el número de envío (consecutivo).

.

| Identificación Organiza                       | ación Informante | •                              | XXX XXXX           | XXXX                    |             |   |
|-----------------------------------------------|------------------|--------------------------------|--------------------|-------------------------|-------------|---|
| Razón Social / Nombre Organización Informante |                  | XXX XXXX                       | XXXX               |                         |             |   |
| Identificación Interesado                     |                  | XXX XXXX                       | XXXX               |                         |             |   |
| Nombre Interesado                             |                  |                                | XXX XXXX           | XXXX                    |             |   |
| Nombre Formato                                | Carga Ber        | neficiarios Finales            |                    | 🔘 Buscar 🌖              | J           |   |
| Código Formato                                | 2688             |                                |                    | Versión                 | 1           |   |
| Seleccionar Archivo Examinar No               |                  | Examinar No s                  | se han seleccior   | ado archivos.           | 🐼 Colocar   | ) |
|                                               | Su próximo co    | nsecutivo para el envío de are | chivos a nombre de | e esta organización es: | 3           |   |
| Cantida                                       | d de números p   | ara agotar                     |                    |                         | 🔊 Siguiente | ) |

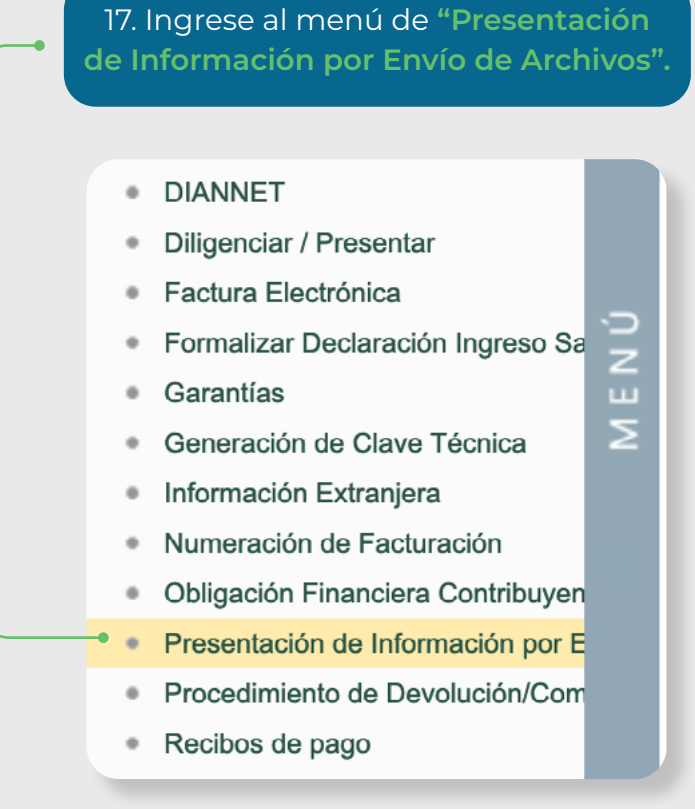

### 18. Seleccione la opción **"Diligenciar** Solicitud Envío de Archivos".

|   | Presen                                       | tación de Información por Envío de Archivos                                                      |
|---|----------------------------------------------|--------------------------------------------------------------------------------------------------|
|   | Cancelación Solicitud                        | Permite cancelar solicitudes iniciales ya presentadas.                                           |
|   | Colocar Archivos en su<br>Bandeja de Entrada | Permite colocar y remover archivos de su bandeja de entrada.                                     |
|   | Consultar Envíos de<br>Solicitudes           | Página para que usted consulte solicitudes anteriores.                                           |
| • | Diligenciar Solicitud Envío<br>de Archivos   | Crear la solicitud para el envio de uno o varios archivos.                                       |
|   | Formalizar Solicitud de<br>Envío de Archivos | Permite realizar la formalización de una solictud de envío de archivos.                          |
|   | Reemplazar Parcialmente<br>Envío de Archivos | Permite modificar parcialmente una solicitud anterior por otra solicitud de<br>envío de archivo. |
|   | Reemplazar Solicitud de<br>Envío de Archivos | Permite modificar una solicitud anterior por otra solicitud de envío de<br>archivo.              |
|   | Reportar Información NIIF                    | Permite cargar información para el plan piloto NIIF                                              |

19. Incluya la información solicitada en "Diligenciar Solicitud de Envío de Archivos".

Tenga en cuenta que se deben diligenciar los siguientes campos:

- Año informado.
- Nombre y Extensión del Primer Archivo de Envío XML
- Número total de registros de los Archivos de Envío (Número de beneficiarios reportados).
- -Cantidad de Archivos (cantidad de archivos xml.).

| nformación General                            |               |  |
|-----------------------------------------------|---------------|--|
| Identificación Organización Informante        | XXX XXXX XXXX |  |
| Razón Social / Nombre Organización Informante | XXX XXXX XXXX |  |
| Identificación Interesado                     | XXX XXXX XXXX |  |
| Nombre Interesado                             | XXX XXXX XXXX |  |
| Identificación Destinatario                   | XXX XXXX XXXX |  |
| Razón Social / Nombre Destinatario            | XXX XXXX XXXX |  |

| Nombre Formato                                              | Carga Beneficiarios Finales | O Buscar                |                     |
|-------------------------------------------------------------|-----------------------------|-------------------------|---------------------|
| Código Formato                                              | 2688                        | Versión                 | 1                   |
| Nombre Tipo Archivo                                         | XML                         | Concepto                | Inserción / Nuevo 🗸 |
| Año Informado                                               |                             | Periodo<br>Informado    | 0 V APERIÓDICO      |
| Nombre y Extensión del Primer Archivo<br>de Envio. XXXX.xml |                             | Cantidad de<br>Archivos |                     |
| Número Total de Registros de los<br>Archivos de Envio.      |                             |                         |                     |
| _                                                           |                             |                         |                     |

🚯 Solicitar 🔵

# 20. Guarde la solicitud.

| Idoptiticaci       | ón Organización Informante      | VVV ) |                                       |                        |
|--------------------|---------------------------------|-------|---------------------------------------|------------------------|
| Derán Cor          |                                 |       |                                       |                        |
| Razon Soc          | fa laterende                    |       | · · · · · · · · · · · · · · · · · · · |                        |
| Identificaci       | on interesado                   | ~~~ / |                                       |                        |
| Nombre In          | teresado                        |       | ····                                  |                        |
| Identificaci       | ón Destinatario                 | XXX / |                                       |                        |
| Razón Soc          | ial / Nombre Destinatario       | XXX X |                                       |                        |
| Código F<br>Nombre | Guardar Solicitud.              | Ve    | Buscar<br>ersión<br>oncepto           | 1<br>Inserción / Nuevo |
| Año Infor          |                                 | P     | eriodo Informado                      | 0 V APERIÓDICO         |
| Nombre<br>XXXX.xm  |                                 | C     | antidad de<br>rchivos                 | 1                      |
| Número             | ¿ Desea guardar su solicitud ?. |       |                                       |                        |
| E                  |                                 |       |                                       |                        |

|                          | Firmar <b>Q</b><br>documento                                                         |  |  |  |  |
|--------------------------|--------------------------------------------------------------------------------------|--|--|--|--|
|                          | Documento recibido.                                                                  |  |  |  |  |
| 21. Firmar el documento. | Por favor ingresa los siguientes datos para tu firma<br>Clave dinámica               |  |  |  |  |
|                          | Escribe la clave dinámica<br>¿Necesitas la clave dinámica?<br><u>Solicitala aquí</u> |  |  |  |  |
|                          | Clave de tu Firma Electrónica<br>Escribe la clave de tu Firma Electrónica            |  |  |  |  |
|                          | Firmar<br>documento(s)                                                               |  |  |  |  |

### 22. Acuse de recibo PRUEBAS RUB REPORTES - PRUEBAS RUB JURIDICO 022 / 16:35:49 DIAN :: MUISCA : Firma de Solicitud de Envío de Arc... Õ × 🚝 Tareas Asuntos 🚱 Cerrar rmas 🛇 👌 https://pruebasfuncionales.dian.gov.co/WebCargar 🏠 📑 DIAN lar Solicitud de Envio de Archivos Acuse de Recibo ción General Su solicitud con número de decumento 10006500004684 ha sido presentada virtualmente. Este se el acuse de recibo de que este documento fue firmado por la DIAN con la cajuente fectar y hora 2022-01-20116 35.52.000 en respuesta de su procedimiento. Debe presionar el bolfo Guardar para almacenar el acuse de recibo. Asunto No.: 202246280100000013 ción Organización Informante XXX XXXX XXXX cial / Nombre Organización Informante XXX XXXX XXXX ción Interesado XXX XXXX XXXX nteresado XXX XXXX XXXX ción Destinatario XXX XXXX XXXX 🧑 Guardar ) 💽 Cerrar 🔵 ocial / Nombre Destinatario XXX XXXX XXXX ción del Formato de los Archivos a Enviar con esta solicitud Confirmación O Buscar Su solicitud debe ser firmada. Versión Concepto Inserción / Nuevo 🗸 Periodo Informado 0 × APERIÓDICO El número de documento asignado es 100066000004684. Cantidad de Archivos El número de documento asignado es todocodoudorea. Tome nota del número de la solicitud o imprima el documento pef, si usted no puede realizar el proceso de firma del documento, acerquese con esta información a la DIAN para rendizar el proceso de formalización. ¿ Desea generar el documento en formato PDF ? 3000Cam Obligación Financiera Contribuyent Presentación de lateración Procedimiento de Devolución/Comp Publicaciones · RAHC Registros, Auto 6 0 · Recibos de pago

23. El sistema genera el PDF con la presentación del Formato 100006 **"Presentación de Información por Envío de Archivos"** 

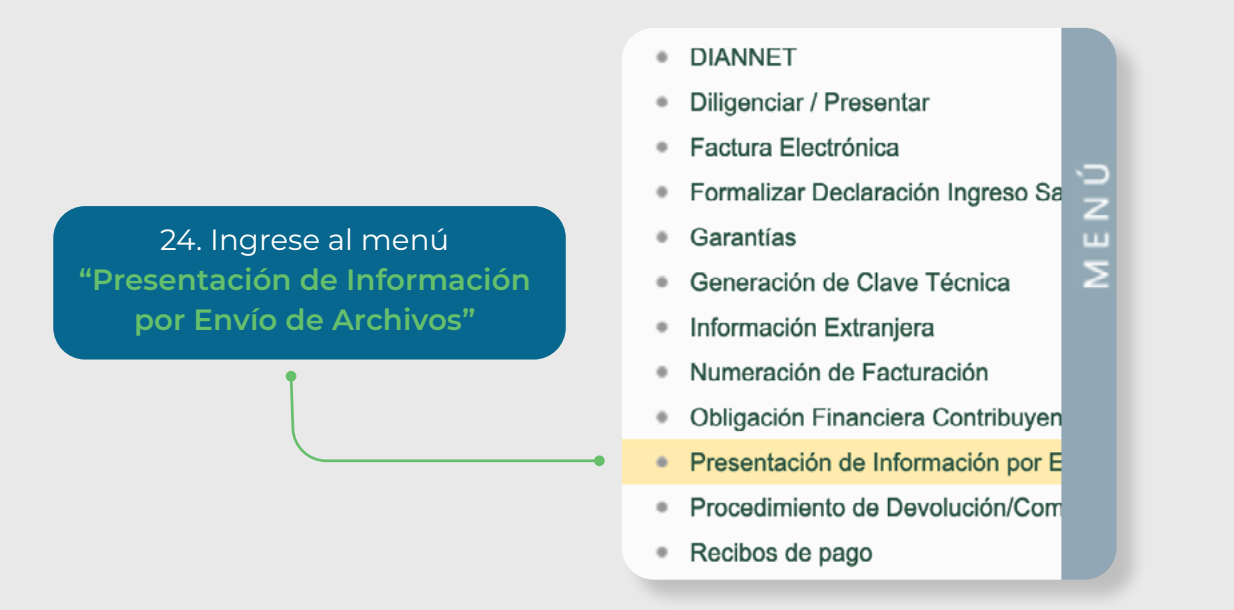

25. En el menú "Presentación de Información por Envío de Archivos" ingrese en la opción "Consultar Envíos de Solicitudes".

|   | Presen                                       | tación de Información por Envío de Archivos                                                      |
|---|----------------------------------------------|--------------------------------------------------------------------------------------------------|
|   | Cancelación Solicitud                        | Permite cancelar solicitudes iniciales ya presentadas.                                           |
|   | Colocar Archivos en su<br>Bandeja de Entrada | Permite colocar y remover archivos de su bandeja de entrada.                                     |
| • | Consultar Envíos de<br>Solicitudes           | Página para que usted consulte solicitudes anteriores.                                           |
|   | Diligenciar Solicitud Envío<br>de Archivos   | Crear la solicitud para el envio de uno o varios archivos.                                       |
|   | Formalizar Solicitud de<br>Envío de Archivos | Permite realizar la formalización de una solictud de envío de archivos.                          |
|   | Reemplazar Parcialmente<br>Envío de Archivos | Permite modificar parcialmente una solicitud anterior por otra solicitud de<br>envío de archivo. |
|   | Reemplazar Solicitud de<br>Envío de Archivos | Permite modificar una solicitud anterior por otra solicitud de envío de<br>archivo.              |
|   | Reportar Información NIIF                    | Permite cargar información para el plan piloto NIIF                                              |

### 26. Consulte el "Listado de Solicitudes".

|                | Año G | Gravable            |                   |                           |                 |                    |                            |                                                                                                    |   |
|----------------|-------|---------------------|-------------------|---------------------------|-----------------|--------------------|----------------------------|----------------------------------------------------------------------------------------------------|---|
|                | Nom   | bre Formato         |                   | Carga Benef               | iciarios Final  |                    | (                          | Buscar                                                                                                    |   |
| Código Formato |       |                     | 2688              |                           |                 |                    |                            |                                                                                                    |   |
| Versión        |       |                     | 1                 |                           |                 |                    |                            |                                                                                                    |   |
|                | Fech  | a Inicial Solicitud |                   |                           | 🥘 Fecha 🔵       |                    |                            |                                                                                                    |   |
| Í              | Fecha | a Final Esperada    |                   |                           | 🧭 Focha 🔵       |                    |                            |                                                                                                    |   |
|                |       | 🔘 Buscar 🌖          |                   |                           | im              | piar_)             |                            |                                                                                                    |   |
|                |       |                     |                   |                           |                 |                    |                            |                                                                                                    |   |
|                |       | No. Solicitud       | Código<br>Formato | Versión<br>del<br>formato | Año<br>Gravable | Fecha<br>solicitud | Cantidad<br>de<br>Archivos | Estado                                                                                                    |   |
|                | 0     | 100066000004731     | 2688              | 1                         | 2022            | 25-01-2022         | 1                          | Solicitud exitosa                                                                                                    | 1 |
|                | 0     | 10006600004724      | 2688              | 1                         | 2022            | 25-01-2022         | 1                          | Solicitud con Error a<br>nivel de archivo(s).<br>Errores de encabezado<br>o de validación de<br>datos contra el<br>esquema | Ø |
|                | 0     | 100066000004448     | 2688              | 1                         | 2021            | 22-12-2021         | 1                          | Solicitud exitosa                                                                                                    | N |
| 1              | 5     |                     |                   |                           | nterior 1       | 1 🛞 Siguiente      | •)                         |                                                                                                    |   |

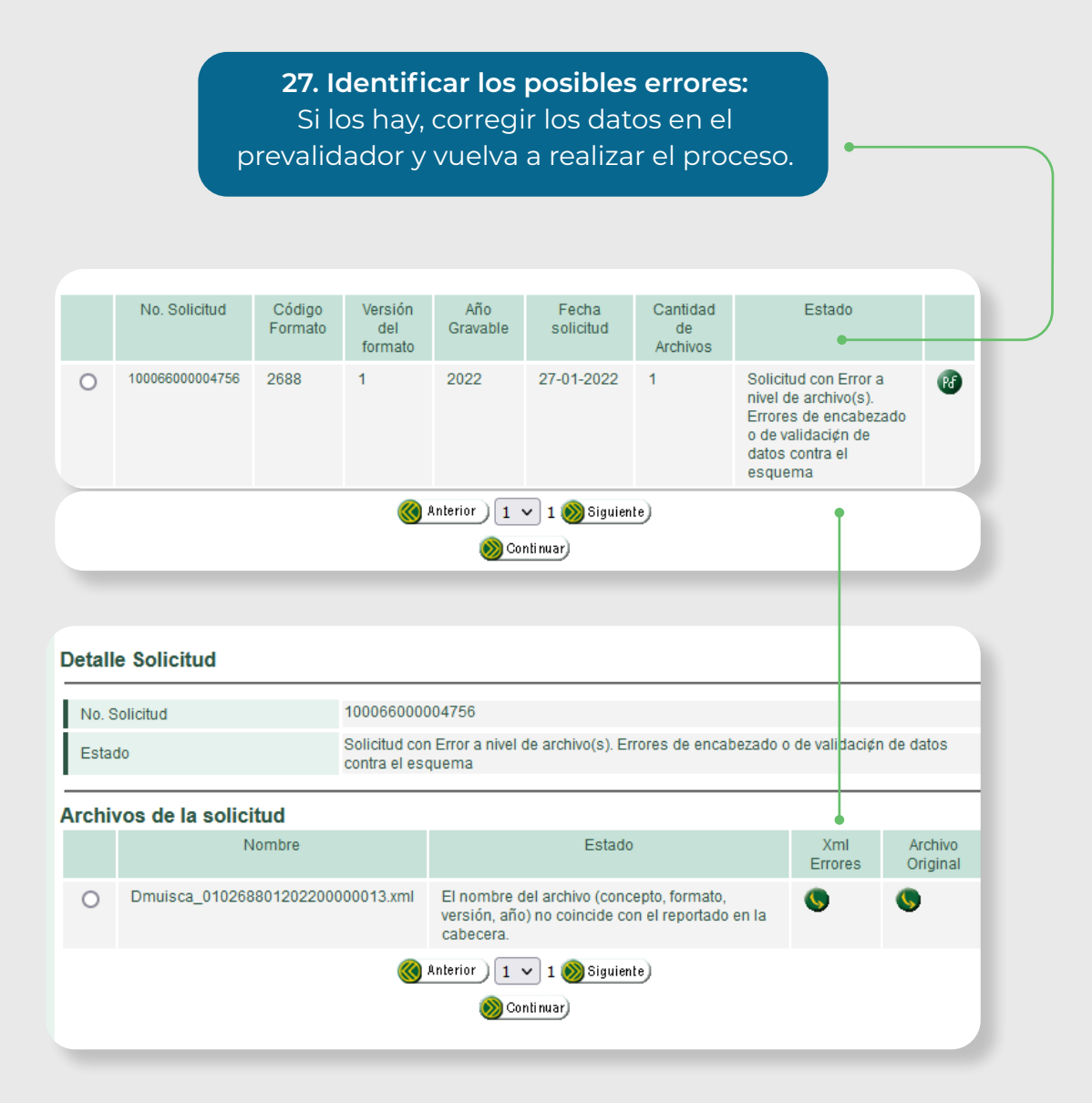

## Tenga en cuenta

A continuación, debe realizar el proceso de presentación de la información de los beneficiarios en el servicio digital del **"Registro Único de Beneficiarios Finales – RUB"**, el cual culmina con la presentación y firma del formato 2687 "**Reporte Beneficiarios Finales"**.

Luego del proceso anterior y teniendo la **"solicitud exitosa"** de los archivos XML, debe continuar con los siguientes pasos:

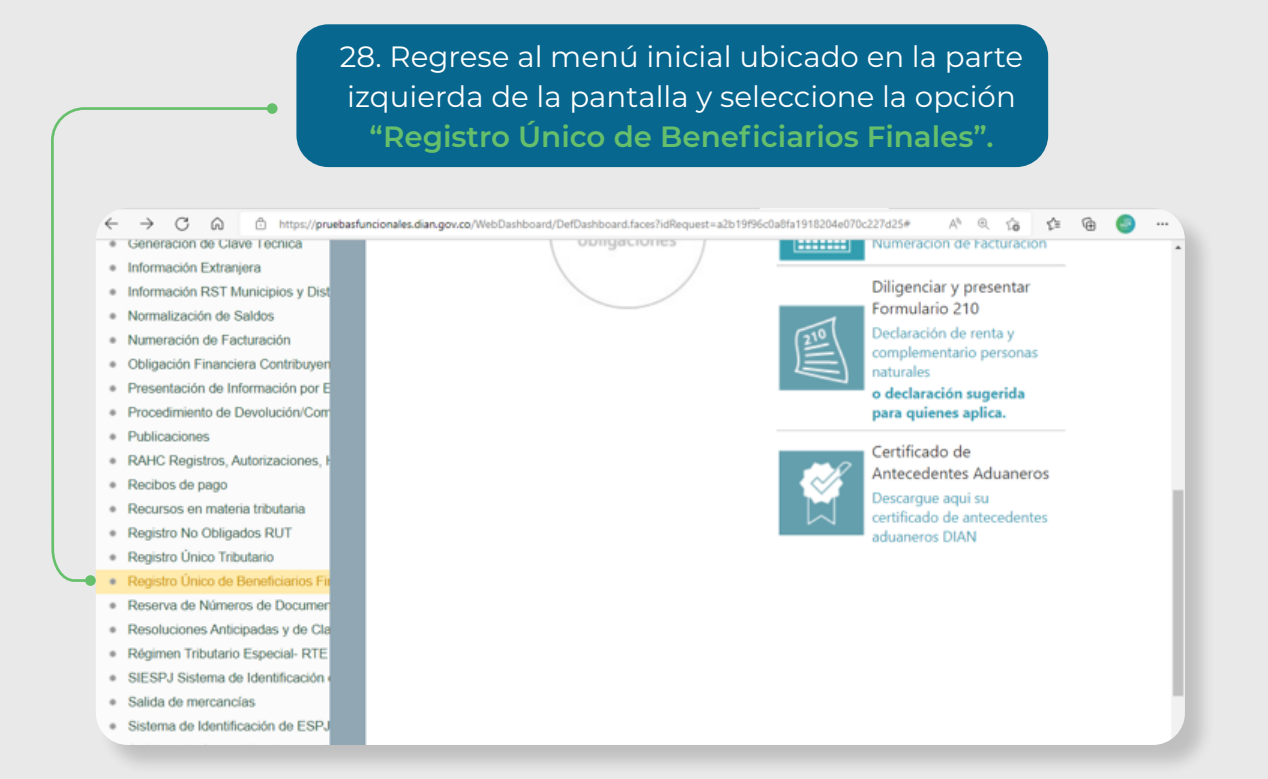

### 29. Seleccione la opción 'Registrar Beneficiarios'

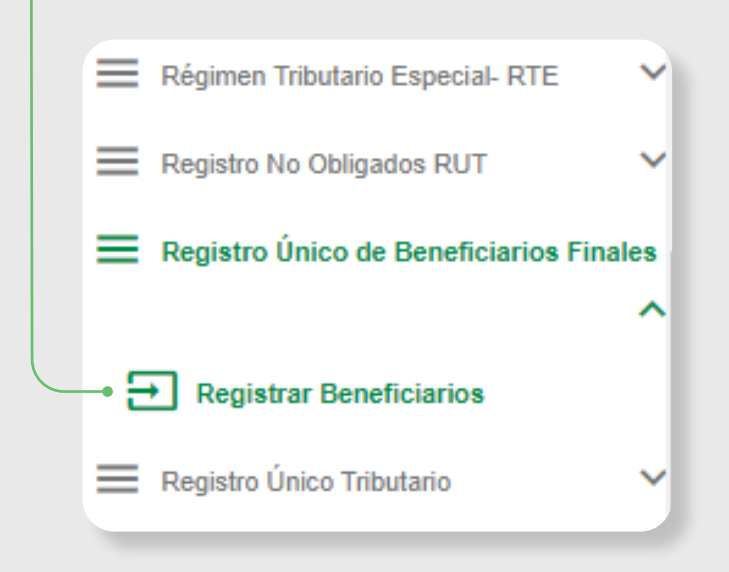

Se visualizan las siguientes opciones:

Registrar información

Reporte de beneficiarios

Consulta la información de los beneficiarios finales reportados en formato Excel

finales

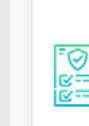

Ф

änlii

Suministra la información de los beneficiarios finales, condicionados y personas jurídicas con acciones al portador

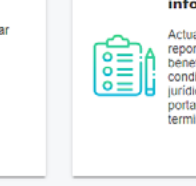

Actualizar o anular información reportada

Actualiza la información reportada relacionada con los beneficianos finales, condicionados y personas jurídicas con acciones al portador incluyendo la terminación de la calidad de

30. Para ingresar al módulo de actualización haga clic en el ícono **'Actualizar o anular información reportada'** 

**Mis Novedades** 

Consulta de reportes

Consulta los reportes 2687 de beneficiarios finales reportados en formato PDF

2687 firmados y

presentados

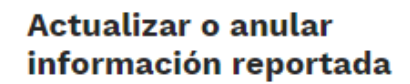

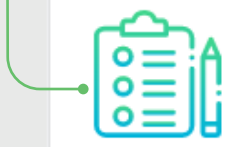

Actualiza la información reportada relacionada con los beneficiarios finales, condicionados y personas jurídicas con acciones al portador incluyendo la terminación de la calidad de

Ŧ

Previamente cargado(s) el(s) archivo(s) XML con la información a actualizar.

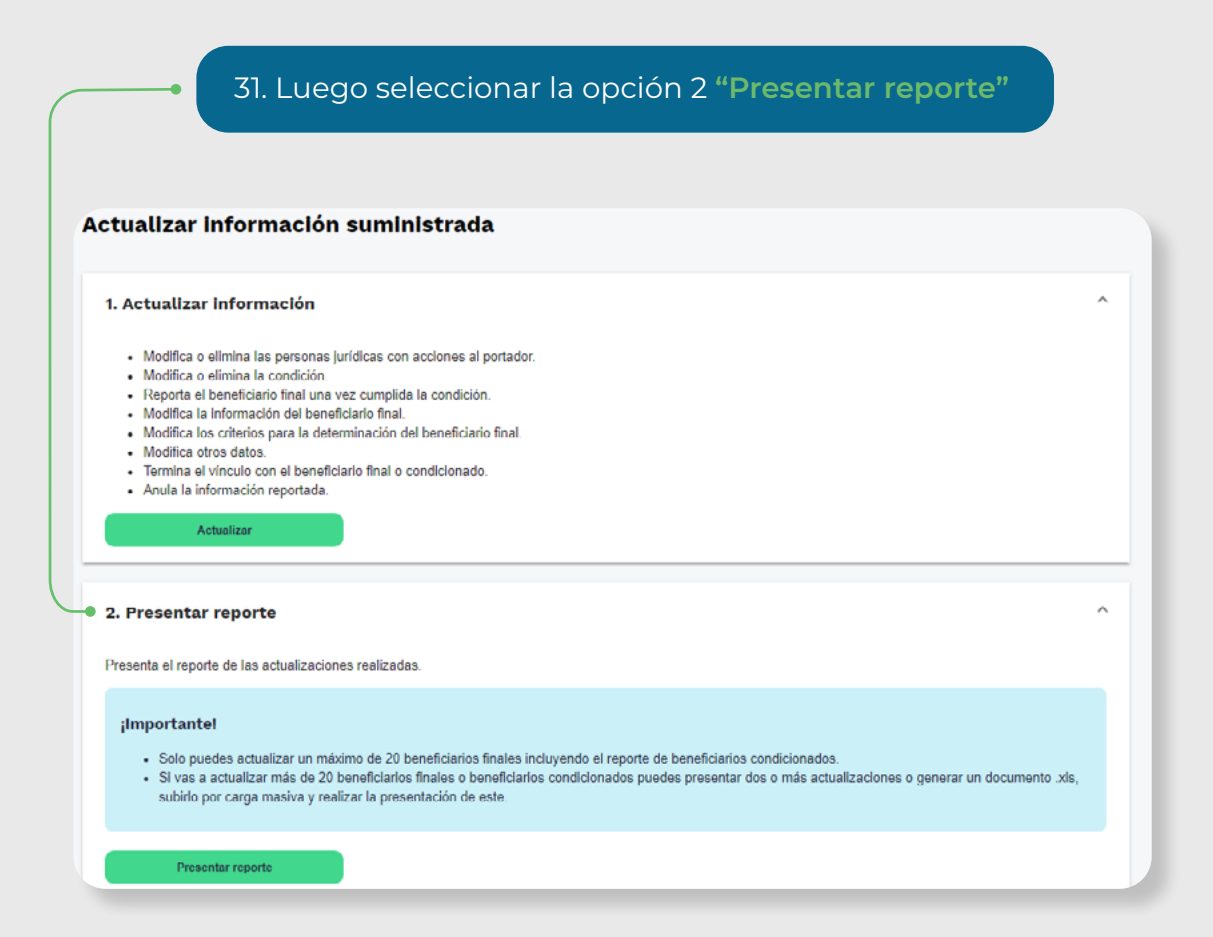

Aquí aparece el(los) **"Número de solicitud de carga"**, seleccione el(los) archivo(s) xml a actualizar y haga clic en **"Continuar"** hasta que todas las pestañas de la parte superior queden activas en color azul.

| Presen    | ntar nuevo rep                      | orte con información ac                                                          | tualizada                                     |                 |                          |                                | Reportante<br>JUR DICO W<br>RUEDAS MORENO LUCY |
|-----------|-------------------------------------|----------------------------------------------------------------------------------|-----------------------------------------------|-----------------|--------------------------|--------------------------------|------------------------------------------------|
| •         |                                     | •                                                                                |                                               | •               |                          | •                              | 27/11/2023   16/35/28                          |
| Select    | ciona el(los) archin<br>Seleccionar | vo(5) que deseas reportar en a<br>Número de solicitud de carga<br>10005600009234 | Fecha de Solicitud de carga<br>20231127100334 | Tetal registres | Estado<br>Solciud entres | Reporte<br>Generar v Descarpar | Anular Solicitud                               |
| 1000      | ccionado / 1 total                  |                                                                                  |                                               |                 |                          |                                |                                                |
| Continuer | Salir                               |                                                                                  |                                               |                 |                          |                                |                                                |

Al activar todas las pestañas el sistema le mostrará esta ventana de confirmación.

|                                                                                                    | ×                                                                                                    |
|----------------------------------------------------------------------------------------------------|----------------------------------------------------------------------------------------------------|
| Confirm                                                                                                    | nación de la información reportada                                                                                                    |
| Con posterionidad a la aplicación de los procedimientos de debida diligencia, ¿se id<br>O Si O No los beneficiarios condicionados.                                                                                   | dentificó y reportó la TOTALIDAD de los beneficiarios finales?, lo anterior sin perjuicio del reporte de las personas jurídicas con acciones al portador y                                                                                                    |
|                                                                                                    | Cancear                                                                                                    |
|                                                                                                    |                                                                                                    |
| 32. Al aceptar la confirn                                                                                                    | nación, aparece la siguiente pantalla para                                                                                                    |
| clic en el botón 'Ver PD                                                                                                    | de dar clic en el boton "Descargar PDF" o dar<br>)F' para continuar con el proceso.                                                                                                    |
|                                                                                                    |                                                                                                    |
|                                                                                                    |                                                                                                    |
| Presentar nuevo reporte con información actualizad                                                                                                    | da nucca voieno juč.<br>271/02021 (937 k                                                                                                    |
| Generar reporte                                                                                                    |                                                                                                    |
| Estás a punto de Finalizar tu reportel Por favor sigue los siguientes pasos para presen                                                                                                    | star fu reporte de información                                                                                                    |
| 1. Verñca 2. Presenta                                                                                                    |                                                                                                    |
| Verifica la información suministrada<br>Henos generado el POP de la reporte, asegúrate que toda la información esté correcta.<br>De os ser al candos adárs la información consecuendado y realizar o suparando el no | Nimero de Formulario : 26071000355178                                                                                                    |
| Ver PDF     Descarger PDF                                                                                                    | Bent/Icanes. 0<br>Personas pirridicas con accornes al portador: 0                                                                                                    |
|                                                                                                    |                                                                                                    |
|                                                                                                    |                                                                                                    |
|                                                                                                    | Verifica la información suministrada                                                                                                    |
|                                                                                                    | Persona de Basaficiarias Elizadas 2697                                                                                                    |
| 'Ver PDF'. el sistema le                                                                                                    | Experime services         Comparing of the services         Comparing of the services <thcomparing of="" services<="" th="" the="">         Comparing o</thcomparing>                                                                                                    |
| mostrará el <b>Formato 2687</b>                                                                                                    |                                                                                                    |
| y habilitará la siguiente                                                                                                    | Image: State of the State of the S                            |
| pregunta:                                                                                                    | 3 1 9 0 0 3 7 5 9 0 7 9 9 Polazens ategus 3<br>10 Constraints to state social<br>3/RRDICO W Confirmation reported                                                                                                    |
| •                                                                                                    | 64. kanelike y regres is 100%/LDAD är sus kenelisiens finales 59<br>64. Justifikacion                                                                                                    |
|                                                                                                    | Austreau is goritati<br>ti Charaching and a projekted lines una onde personality (solidad) (solidad)<br>ti Charaching and and a solidad and a solidad and a soli |
|                                                                                                    | Informação pensoas portidas con inclujent a portar portar     28. Novem de interdinación Telucara - HT 27. Para de expendion de HT _ C.G.L.     4                                                                                                    |
|                                                                                                    |                                                                                                    |
|                                                                                                    | ¿La información suministrada es correcta?     Si la información suministrada es correcta, da cilc en Si. Si deseas corregir la información, da cilc en Editar información.                                                                                                    |
|                                                                                                    | Editar información Si                                                                                                    |
|                                                                                                    |                                                                                                    |
|                                                                                                    |                                                                                                    |

19

| 34. Luego de verificar y con<br>pestaña <b>'2. Presenta'</b> podrá                   | firmar con un clic en <mark>'Sí'</mark> , en la<br>Firmar y Presentar el reporte.       |
|--------------------------------------------------------------------------------------|-----------------------------------------------------------------------------------------|
| Presentar nuevo reporte con informa                                                  | ación actualizada                                                                       |
| Generar reporte                                                                      | 0 0                                                                                     |
| 1. Verifica 2. Presenta                                                              |                                                                                         |
| Firma y presenta tu reporte<br>Debes firmar tu documento para formalizar el reporte. | Número de formulario : 26871000355178                                                   |
| Firmar y Presentar                                                                   | Fecha: 27/11/2023<br>Beneficiarios: 0<br>Personas jurídicas con acciones al portador: 0 |
|                                                                                      | Personas jurídicas con acciones al portador: 0                                          |

| • ( | 35. Realizar la firma del documento.                                                                                     |
|-----|----------------------------------------------------------------------------------------------------|
|     |                                                                                                    |
|     | Firmar documento 🛛 😧                                                                                                    |
|     | Su código de seguridad ha sido enviado al correo dalb*****@dian gov.co. También puede revisar su bandeja de Comunicados. |
|     | Ingrese los siguientes datos<br>Código de seguridad                                                                      |
|     | AOTAzMTY5                                                                                                    |
|     | Solicite un código de seguridad o su reenvio<br>aquí                                                                     |
|     | Contraseña de la firma electrónica                                                                                       |
|     |                                                                                                    |
| _   | Firmar                                                                                                    |
|     | Ver mi bandeja de comunicaciones                                                                                         |

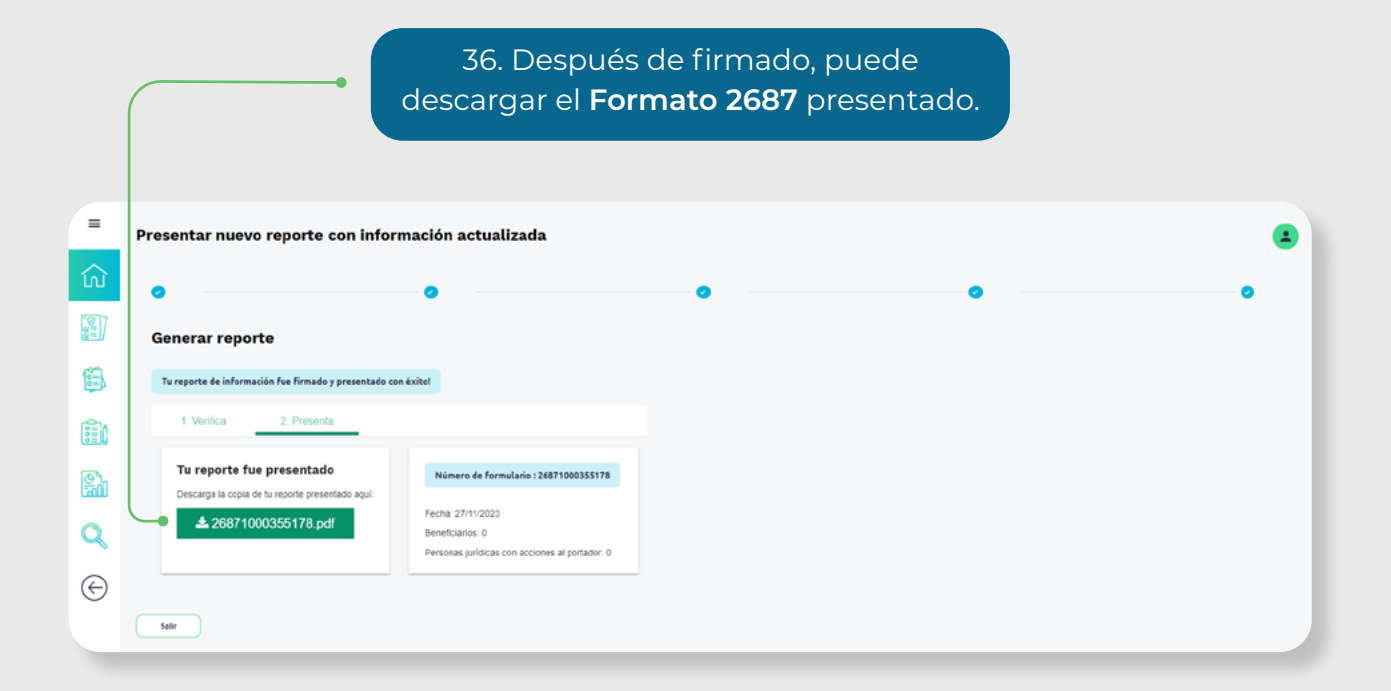

El sistema generará el PDF con el **Formato 2687 'Reporte de Beneficiarios Finales**' formalizado.

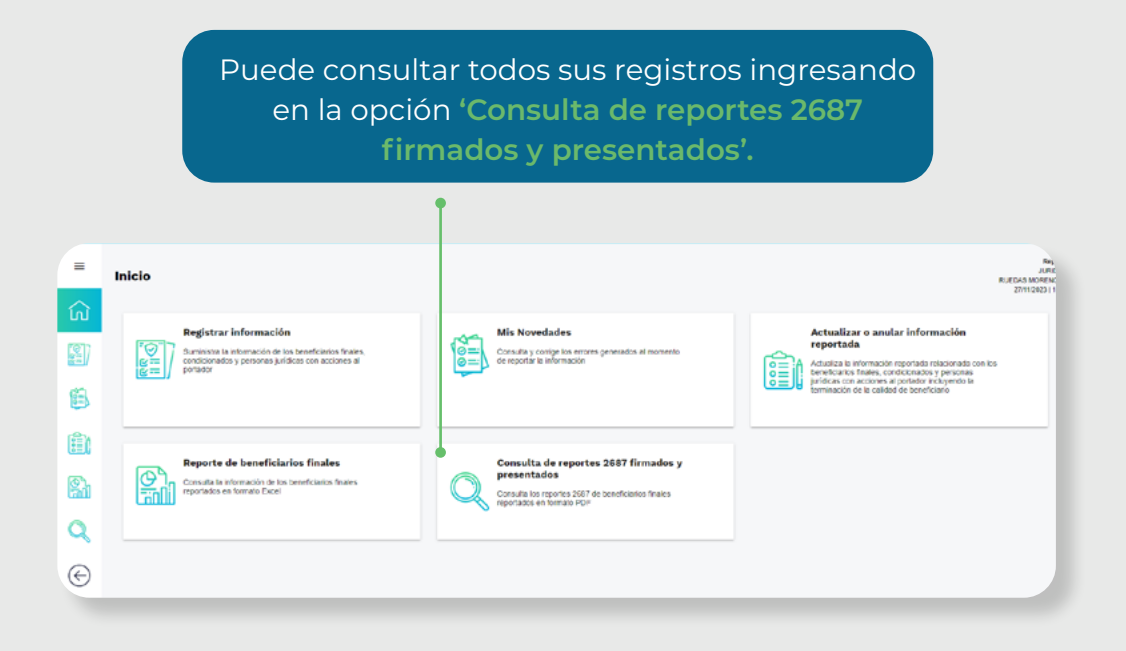

## Para tener en cuenta:

- Por la opción carga masiva no se puede reportar beneficiarios finales con acciones al portador o en su cadena de propiedad tiene personas jurídicas con acciones al portador, si requiere registrar esta información deberá hacerlo por carga individual.
- En el prevalidador no se puede actualizar: tipo de documento, número de identificación y país de expedición.
- A través del prevalidador no se puede actualizar Beneficiario condicionado, si requiere registrar esta información deberá hacerlo por carga individual.
- En un mismo archivo o una misma solicitud solo puede reportar novedades del tipo 2 (actualización) y 3 (terminación) al mismo tiempo.
- La descripción de las casillas del prevalidador se encuentra en el anexo técnico https://www.dian.gov.co/normatividad/Normatividad/Resoluci%C3%B3n%20 000164%20de%2027-12-2021.pdf

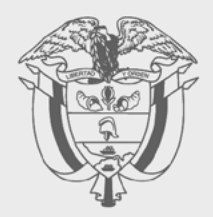

# PASO A PASO

ACTUALIZACIÓN DE INFORMACIÓN REGISTRO ÚNICO DE BENEFICIARIOS FINALES (RUB), A TRAVÉS DE CARGA MASIVA

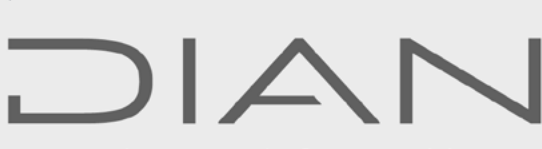

Consulte esta información en: www.dian.gov.co

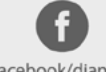

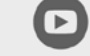

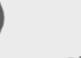

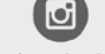

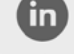

Facebook/diancol

Dian @D

@DianColombia @diancolombia

diancolombia